# Jak wysłać email

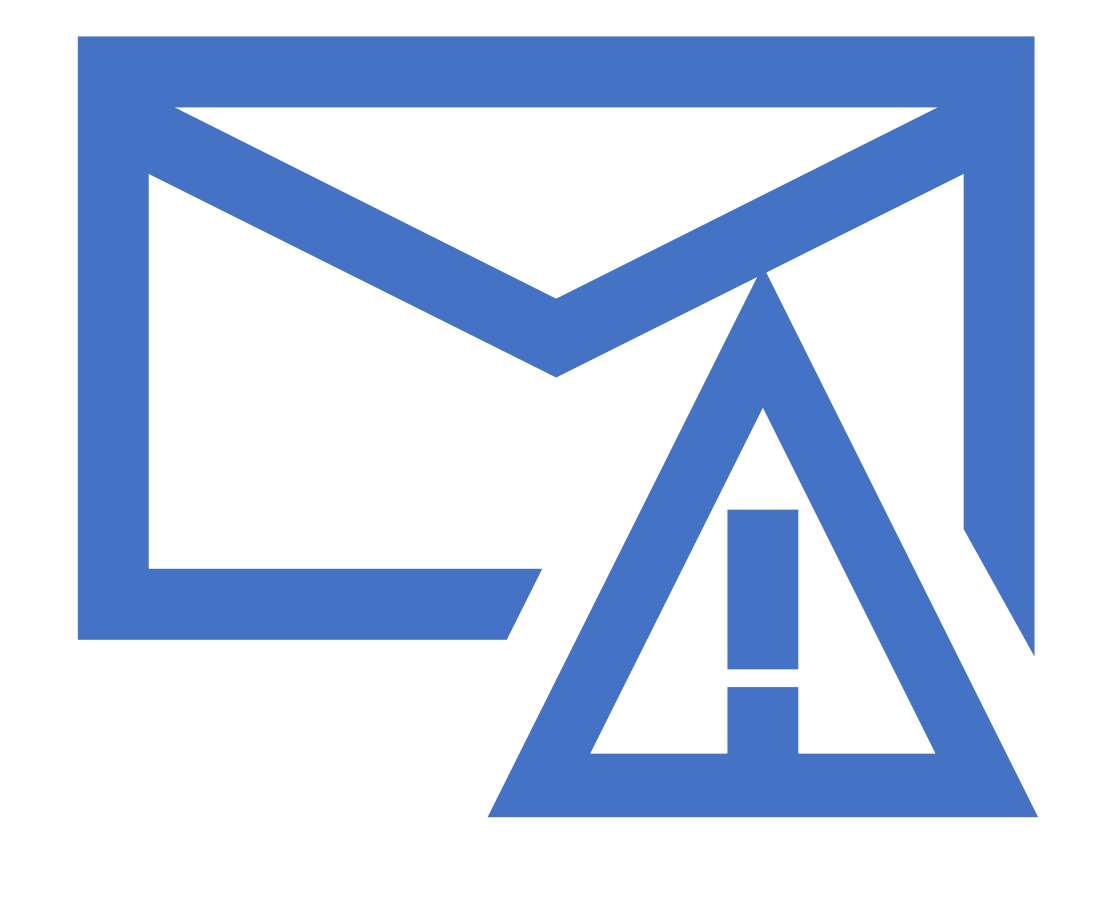

# Wstęp

### Dzień dobry,

Dzisiaj pokażę Państwu jak wysyłać wiadomości e-mail.

Posłużymy się założonym przez nas wcześniej kontem email na stronie gmail.com

## Instrukcja

- 1) Włącz przeglądarkę internetową (Google chrome, Mozilla Firefox)
- 2) Wejdź na stronę gmail.com
- 3) Wybierz konto i wprowadź hasło
- 4) Zaloguj się na konto
- 5) Naciśnij utwórz nowy
- W nowym okienku wprowadź w pole do adres email odbiorcy naszej wiadomości
- 7) Naciśnij przycisk wyślij
- 8) Koniec

## Logowanie

- Wejdź na stronę gmail.com
- Wprowadź adres email oraz hasło, możliwe, że Twój adres email będzie już wprowadzony wtedy wystarczy tylko wpisać hasło i nacisnąć przycisk dalej

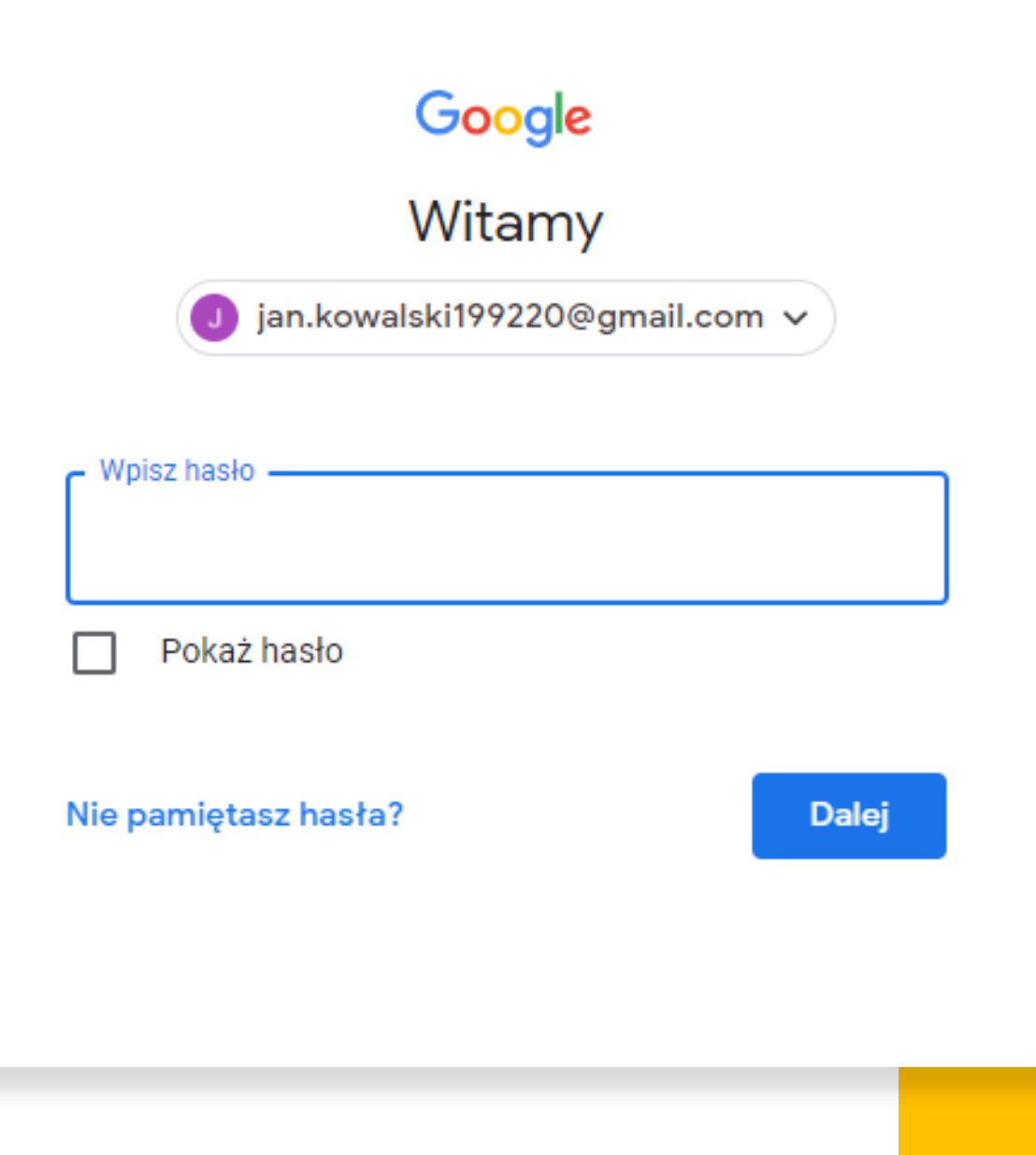

## Chroń swoje konto

- Jeżeli nie wprowadziłeś pomocniczego adresu email przy zakładaniu konta, ani nie podałeś numeru telefonu pojawi Ci się takie okienko.
- Naciśnij "Potwierdź"

### Google

Chroń swoje konto
jan.kowalski199220@gmail.com

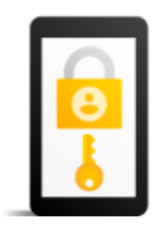

Google może użyć tych informacji, jeśli utracisz dostęp do konta lub gdy zauważymy na nim podejrzaną aktywność

Pomocniczy numer telefonu Brak numeru telefonu

Pomocniczy adres e-mail Brak adresu pomocniczego

ZAKTUALIZUJ

POTWIERDŹ

## Inteligentne funkcje

- Możesz korzystać z inteligentnych funkcji skrzynki takich jak tworzenie wpisów w kalendarzu, ale dla naszej prezentacji nie będziemy z nich korzystać.
- Naciśnij "dalej" a następnie "wyłącz fukncje"

### M 🖻 🖸

Zezwól inteligentnym funkcjom w Gmailu, Google Chat i Meet na korzystanie z Twoich danych

Wykorzystaj wszystkie możliwości Gmaila, Google Chat i Meet dzięki inteligentnym funkcjom i personalizacji opartej na Twoich treściach oraz sposobie korzystania przez Ciebie z tych usług.

### 🔿 Kontynuuj z inteligentnymi funkcjami

Gmail nadal będzie obsługiwać te funkcje:

- automatyczne filtrowanie e-maili i dodawanie ich do kategorii (Główne/Społeczności/Oferty);
- · Inteligentne tworzenie wiadomości (sugerowany tekst) w e-mailach;
- karty z podsumowaniem nad e-mailami (podróże, śledzenie przesyłek itd.);
- tworzenie wpisów w kalendarzu na podstawie szczegółów wydarzeń;

### Wyłącz inteligentne funkcje

Spowoduje to **wyłączenie niektórych funkcji, w tym tych wymienionych powyżej, lub ograniczenie ich przydatności**. Możesz to z powrotem włączyć w ustawieniach Gmaila. **Więcej informacji** 

1/2

#### Dalej

# Lista inteligentnych funkcji

#### Wyłączyć te funkcje?

Dopóki nie zmienisz ustawień, te i inne funkcje będą wyłączone:

- automatyczne filtrowanie e-maili i dodawanie ich do kategorii (Główne/Społeczności/Oferty);
- · Powiadomienia o wysokim priorytecie dotyczące ważnych e-maili
- · Inteligentne tworzenie wiadomości (sugerowany tekst) w e-mailach;
- Inteligentna odpowiedź (sugerowane szybkie odpowiedzi) w emailach;
- karty z podsumowaniem nad e-mailami (podróże, śledzenie przesyłek itd.);
- · ponaglenia przypominające o odpowiedzi na zapomniane e-maile;
- tworzenie wpisów w kalendarzu na podstawie szczegółów wydarzeń;
- przypomnienia Asystenta o rachunkach do zapłacenia,
- wyświetlanie rezerwacji w restauracjach w Mapach Google,
- · łączenie Twoich planów podróży w Travel,
- · wyświetlanie interesujących miejsc w Travel.
- korzystanie z kart lojalnościowych i biletów w Google Pay.

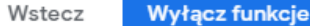

Naciśnij przycisk Utwórz, aby stworzyć swoją pierwszą wiadomość e-mail

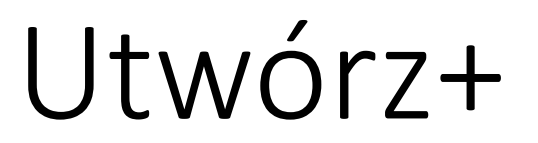

| =      | M Gmail             |   |  |  |
|--------|---------------------|---|--|--|
| +      | Utwórz              |   |  |  |
|        | Odebrane            | 1 |  |  |
| *      | Oznaczone gwiazdką  |   |  |  |
| C      | Odłożone            |   |  |  |
| $\geq$ | Wysłane             |   |  |  |
|        | Wersje robocze      |   |  |  |
| ~      | Więcej              |   |  |  |
| Meet   |                     |   |  |  |
|        | Nowe spotkanie      |   |  |  |
|        | Dołącz do spotkania |   |  |  |

## E-mail

- W pole Do wprowadź adres odbiorcy emaila
- W pole temat wprowadź temat wiadomości czyli to, czego będzie ona dotyczyć
- Pod polem temat znajduje się miejsce na wprowadzenie treści wiadomości
- Następnie naciśnij przycisk wyślij

| test123@g    | imail.com   |            |            |            |               |          |  |
|--------------|-------------|------------|------------|------------|---------------|----------|--|
| Test         |             |            |            |            |               |          |  |
| Jest to wiad | lomość teks | towa utwor | zona na po | otrzeby ma | teriału eduka | cyinego. |  |
|              |             |            |            |            |               |          |  |
|              |             |            |            |            |               |          |  |
|              |             |            |            |            |               |          |  |
|              |             |            |            |            |               |          |  |
|              |             |            |            |            |               |          |  |
|              |             |            |            |            |               |          |  |
|              |             |            |            |            |               |          |  |
|              |             |            |            |            |               |          |  |
|              |             |            |            |            |               |          |  |
|              |             |            |            |            |               |          |  |
|              |             |            |            |            |               |          |  |
|              |             | -          |            |            |               |          |  |

# Dziękuję za uwagę 😳

Gratulacje! Właśnie wysłałeś swojego pierwszego e-maila

W razie pytań zapraszam do kontaktu mailowego!